## Results

When at least one enzyme has been selected and the OK button has been pressed in the dialog, the *auto-annotating* becomes enabled. In the Annotations *editor* the Restriction Sites annotations can be found in the Auto-annotations\enzyme group.

The direct and complement cut site positions are visualized as triangles on an annotation in the Sequence details view:

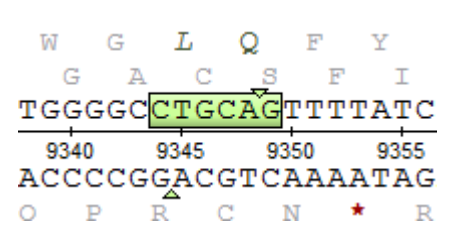